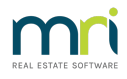

### Change a Levy Description

This article will assist you to change a Levy Description on a Levy, for example, you may need to change the description from Standard Levy Quarter 1 to Levy 1 July 20xx to 30 Sept 20xx.

Note that once a Levy Notice has been saved in your Document Management System or File Smart, the saved document will not change. **You cannot change the description on an already Posted Levy by Bulk.** 

#### **Bulk Change**

# Previously posted levies will have to remain as they are, however you can change the description of levies you are in the process of posting.

1. Go to the Levy icon and select 'Calculate Levies'. If you are entering these levies for the first time, you will enter the information as normal. At this point, you can enter a General Description or if one instalment, you can enter a description specific to that instalment. To adjust the instalment descriptions, tick the advanced box.

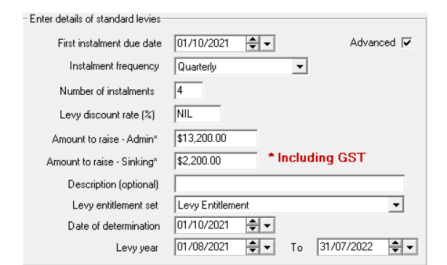

3. The advanced screen opens as below.

| GST register                                   | red owners corpo                               | ration selected                                        |               | Enter      | details of                                | standard levies-            |                                               | Print Summary              |                                                                                                    |
|------------------------------------------------|------------------------------------------------|--------------------------------------------------------|---------------|------------|-------------------------------------------|-----------------------------|-----------------------------------------------|----------------------------|----------------------------------------------------------------------------------------------------|
| Enter Plan N                                   | lo. or Street Name                             | e or Body Corpora                                      | te Name.      |            | First inst                                | alment due date             | 01/10/2021 🗣 🗸 Advanced 🔽                     | You must check the summary | of the levies before posting.                                                                             |
| Owners Co<br>The Champ<br>45 Sportsm<br>COBURG | rporation 6666<br>sions<br>an Road<br>VIC 3058 |                                                        |               |            | Number                                    | of instalments              | 4                                             | Propose     Approve        | ed                                                                                                    |
| Select type (<br>( Stand                       | :s Funds)                                      | Amount to raise - Admin"<br>Amount to raise - Sinking" |               |            | \$13,200.00<br>\$2,200.00 * Including GST | Print Summary               |                                               |                            |                                                                                                    |
| C Admir                                        |                                                | Description (optional)                                 |               |            |                                           | Post Levies                 |                                               |                            |                                                                                                    |
| C Capit                                        |                                                | Levy entitlement set                                   |               |            | Levy Entitlement 💌                        | You may now post the levies | now post the levies that you have calculated. |                            |                                                                                                    |
|                                                |                                                |                                                        |               |            | Dated                                     | f determination             | 01/10/2021                                    |                            |                                                                                                    |
| Group                                          |                                                |                                                        | •             |            |                                           | Levy year                   | 01/08/2021 V To 31/07/2022 V                  | Post Lev                   | ies                                                                                                    |
| Check & adj                                    | ust advanced ins                               | talment posting                                        |               |            |                                           |                             |                                               |                            |                                                                                                    |
| Instalment                                     | Due date                                       | Admin                                                  | Capital Works | Total      | Phantom                                   | Previously pos              | ed Description                                |                            | Notes                                                                                                    |
| 1                                              | 01/10/2021                                     | \$4,000.00                                             | \$600.00      | \$4,600.00 |                                           |                             | Quarterly Admin/Sinking Levy                  |                            | 1 Instalments marked as                                                                                   |
| 2                                              | 01/01/2022                                     | \$3,066.67                                             | \$533.33      | \$3,600.00 |                                           |                             | Quarterly Admin/Sinking Levy                  |                            | phantoms will not be                                                                                      |
| 3                                              | 01/04/2022                                     | \$3,066.67                                             | \$533.33      | \$3,600.00 |                                           |                             | Quarterly Admin/Sinking Levy                  |                            | ledgers                                                                                                   |
| 4                                              | 01/07/2022                                     | \$3,066.66                                             | \$533.34      | \$3,600.00 |                                           |                             | Quarterly Admin/Sinking Levy                  |                            |                                                                                                    |
|                                                |                                                |                                                        |               |            |                                           |                             |                                               |                            | <ol> <li>Previously posted<br/>instalments will be<br/>reassigned to the new<br/>levy posting.</li> </ol> |

4. If you open the screen and any previously posted levy is visible, then that levy may duplicate. You would have to go to Accounting > Adjustments > Search/cancel Levy Posting. Note that all of these changes/cancellations will show on the owners ledgers. The best course of action is to change the first date of instalment to exclude that previously posted levy.

## As a precaution, ensure you have created a back up that you can restore to, prior to posting levies.

5. If the instalments are editable, and have not yet been posted, double click at the end of the existing text to add or single click and it will overtype existing text

Description Quarterly Admin/Sinking Levy Quarterly Admin/Sinking Levy 6. Add the required dates.

Description Quarterly Admin/Sinking Levy Quarterly Admin/Sinking Levy January to March 2022

7. Print the Summary as normal and then Post the Levies.

#### Change to an Individual Lot

- 1. Go to Accounting > Adjustments > Levy Journal
- 2. Enter Lot and Plan or use Name etc to access required Lot records.
- 3. Click edit and highlight the Levy that requires a description change.

| Date Due     | Levy Type     | Admin Debt | Admin Paid | Capital Works | Capital Works | Other Debt | Other Paid | Interest Paid | Interest Finalise A |
|--------------|---------------|------------|------------|---------------|---------------|------------|------------|---------------|---------------------|
| V 01/01/2018 | Standard      | 937.50     | 937.50     | 125.00        | 125.00        | NIL        | NIL        | NIL           | True                |
| V 01/04/2018 | Standard      | 1,000.00   | 1,000.00   | 156.25        | 156.25        | NIL        | NIL        | NIL           | True                |
| V 01/07/2018 | Standard      | 1,000.00   | 1,000.00   | 156.25        | 156.25        | NIL        | NIL        | NIL           | True                |
| 23/08/2018   | Owner Invoice | NIL        | NIL        | 100.00        | 100.00        | NIL        | NIL        | NIL           | True                |
| 1 27/08/2018 | Owner Invoice | 5.50       | NIL        | NIL           | NIL           | NIL        | NIL        | NIL           | True                |
| A 01/10/2018 | Standard      | 1,000.00   | NIL        | 156.25        | NIL           | NIL        | NIL        | NIL           | False               |
| 1/01/2019    | Standard      | 1,000.00   | NIL        | 156.25        | NIL           | NIL        | NIL        | NIL           | False               |
| 1/04/2021    | Special       | 50.00      | NIL        | NIL           | NIL           | NIL        | NIL        | NIL           | False               |
| 1/05/2021    | Special       | 10,000.00  | NIL        | NIL           | NIL           | NIL        | NIL        | NIL           | False               |
| A            |               |            |            |               |               |            |            |               | -                   |

4. The details of the levy show on the screen as below

| -1 | evu details    |            |   |   |                    |                |                   |               |          |                |
|----|----------------|------------|---|---|--------------------|----------------|-------------------|---------------|----------|----------------|
|    | Status         | Normal     |   |   |                    | Debt           | Paid              | GST debt      | GST paid | Interest paid  |
|    | Date due       | 01/10/2018 |   |   | Admin Fund         | 1,000.00       | NIL               | NIL           | NIL      | NIL            |
|    | Levy type      | Standard   |   | • | Capital Works Fund | 156.25         | NIL               | NIL           | NIL      | NIL            |
|    | Levy frequency | Quarterly  |   | • | Other Fund         | NIL            | NIL               | NIL           | NIL      | NIL            |
|    | Other fund     |            | • | • | Description Qu     | arterly Admin/ | Capital Works Lev | /y            |          |                |
|    | Group          |            |   | • |                    |                | 🗇 Opening ba      | lance arrears | 🗖 Final  | interest taken |

EXIT

5. In the description field, edit as required.

Description Quarterly Admin/Capital Works Levy October to Dec 2018

- 6. Click the Save button
- 7. Click Exit to close the screen

22/10/2021 12:39 pm AEDT